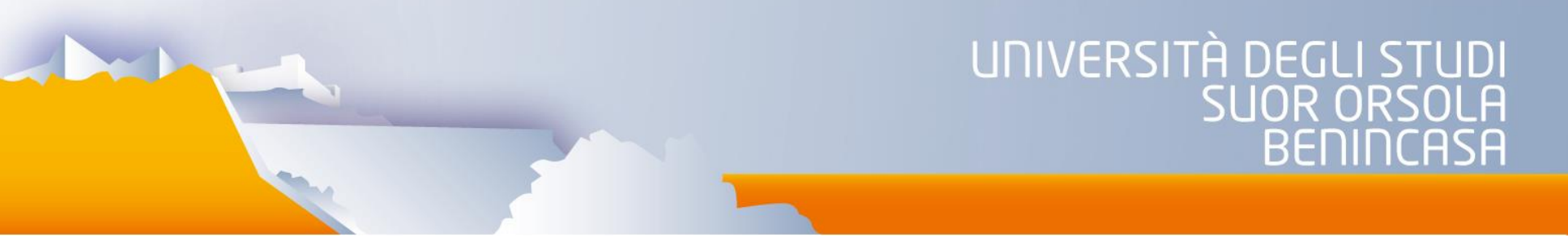

# **IRIS - Gestione Archivio istituzionale**

# **ISTRUZIONI PER L'USO**

A cura di Imma Sellone <u>supporto.iris@unisob.na.it</u>

### IRIS

Iris è la nuova soluzione Cineca per gestire il mondo della Ricerca negli Atenei. In particolare fornisce a ricercatori, amministratori e valutatori gli strumenti per:

- monitorare i risultati della ricerca;
- aumentare la loro visibilità;
- destinare in modo efficace le risorse disponibili;
- consentire di raccogliere e gestire con facilità le informazioni relative alle risorse, le attività, le competenze ed i risultati della ricerca.

Si basa su una tecnologia consolidata e si caratterizza per la maggiore semplicità d'uso e flessibilità nelle configurazioni.

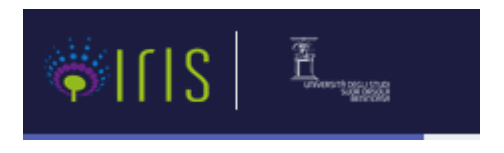

Il catalogo IRIS, sviluppato da Cineca in collaborazione con Unisob e altri atenei italiani nell'ambito del progetto U-GOV, contiene la produzione scientifica di tutto il personale di Ateneo che svolge attività di ricerca. I prodotti caricati in IRIS vengono automaticamente trasferiti sul sito ministeriale (<u>https://loginmiur.cineca.it/</u>) in cui, per il personale Unisob e limitatamente alle pubblicazioni,  $\overline{e_{rai}}$  inibito l'inserimento diretto.

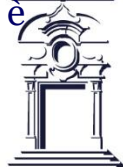

# IRIS: accesso all'ambiente di produzione

Per accedere alla piattaforma di produzione il link è: <u>https://iris.unisob.na.it</u> La home page che comparirà è quella relativa alla visualizzazione pubblica

|                                                                                                    |                                                                                                    |                                                                |                                                                            | Home Sfoglia - Search IRIS |  |
|----------------------------------------------------------------------------------------------------|----------------------------------------------------------------------------------------------------|----------------------------------------------------------------|----------------------------------------------------------------------------|----------------------------|--|
| CINECA IRIS Institutioi research info<br>è la soluzione IT che facilità la raccolta e la ge<br>i risultati della ricerca, aumentame la visibilità  | ormation system<br>stione dei dati relativi alle attività e ai prod<br>e allocare in modo efficace le risorse dispo | lotti della Ricerca, Fornisce a Ricercatori, amminis<br>nibili | Q<br>Ricerca avanzata<br>tratori e valutatori gli sturmenti per monitorare |                            |  |
| <u>Guida IRIS (pdf)</u><br><u>Aggiornamento nuova versione IF</u><br><u>Guida caricamento tesi dottorand</u><br>Contatti per assistenza di Ateneo: | RIS (Maggio 2022)<br>di (pdf)<br>gualita.sviluppo@unisob.na.it                                                      |                                                                |                                                                            |                            |  |
| Prodotti recenti<br>corpo a corpo. Una storia d                                                                                                    | DELL'ARTE DALLA TESTA AI PIEDI                                                                                      |                                                                |                                                                            |                            |  |
| <                                                                                                    |                                                                                                    |                                                                | >                                                                          |                            |  |
| Scopri                                                                                                    |                                                                                                    | A                                                              |                                                                            |                            |  |
| Tipologia                                                                                                    | Rivista                                                                                                    | Serie                                                          | Data di pubblicazione                                                      |                            |  |
| 2 Contributo in Volume                                                                                                    | ANNALI-UNIVERSITÀ DEGLI                                                                                             | COLLOQUI INTERNAZIONALI DI                                     | In corso di stampa 42                                                      |                            |  |
| 1 Contributo su Rivista 3717                                                                                                    | LA RASSEGNA DELLA                                                                                                   | QUADERNI DELLA DIDATTICA                                       | 2020 - 2025 2239                                                           |                            |  |
| 4 Contributo in Atti di Convegno                                                                                                    | LETTERATURA ITA                                                                                                    | MEDIEVALIA. NUOVA SERIE 8                                      | 2010 - 2019 4191                                                           |                            |  |
| 3 Libro 733                                                                                                    | L'ACROPOLI 55                                                                                                    | MINORITY REPORTS 3                                             | 2000 - 2009 2619                                                           |                            |  |
| 7 Curatele 533                                                                                                    | CIVITAS EDUCATIONIS (8)                                                                                             | IURISPRUDENTIA - MONOGRAFIE                                    | 1990 - 1999 883                                                            |                            |  |

Su tali pagine sarà possibile visualizzare tutti i metadati pubblici, sia complessivi, sia per singolo autore. Per entrare come utente (sia come super-user, sia come docente), bisogna cliccare in alto a destra su login

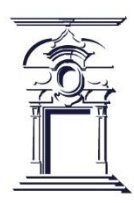

# IRIS: struttura della home page

La nuova home page del portale IRIS è organizzata in diverse sezioni per migliorare la navigabilità e l'accesso ai contenuti:

### 1. Motore di ricerca e banner superiore

- Permette una ricerca semplice o avanzata.
- Unisob include una barra centrale con uno slider che mostra i prodotti più recenti.
- 2. Sezione delle "faccette"
- Filtri configurati per facilitare la ricerca: Tipologia, Rivista, Serie, Data di pubblicazione.

### 3. Prodotti più visitati

- Elenco dinamico delle pubblicazioni con il maggior numero di visualizzazioni.

### 4. Prodotti più scaricati

- Sezione dedicata ai documenti con il maggior numero di download.
- 5. Statistiche generali (visibili a fondo pagina)
- Numero totale di **pubblicazioni** presenti.
- Quante di esse sono ad **accesso aperto** .
- Numero totale di **download** degli allegati.
- Numero totale di **autori registrati**.

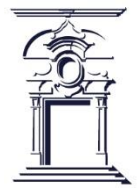

### IRIS: struttura della home page

#### Golda cancamento tesi dottoranar (par)

Contatti per assistenza di Ateneo: qualita.sviluppo@unisob.na.it

#### Prodotti recenti

#### Diventare autori dell'inclusione. Appunti per la formazione degli insegnanti

A partie da una disamina delle posizioni critiche dhe si stanno sviluppando intorno al costrutto di educazione incultava e pervenendo a una sua considerazione come compito costantemente da realizzare nei termini di una concretizzazione di valori inclusivi, il contributo propone l'analisi di un'esperienza formativa con future maestri e della scuola del[fintaria e della scuola primaria. Utilizzando un modello elaborato in uno studio precedente a partire da una rilettura pedagogic...

\_\_\_\_

| - |  |   |  |
|---|--|---|--|
|   |  | - |  |

| Tipologia                        | Rivista                              | Serie                          | Data di pubblicazione |
|----------------------------------|--------------------------------------|--------------------------------|-----------------------|
| 2 Contributo in Volume           | ANNALI-UNIVERSITÀ DEGLI              | COLLOQUI INTERNAZIONALI DI     | In corso di stampa    |
| 1 Contributo su Rivista (3717)   | STUDI SUO                            | LETTER                         | 2020 - 2025 2239      |
| 4 Contributo in Atti di Convegno | LA RASSEGNA DELLA<br>LETTERATURA ITA | QUADERNI DELLA DIDATTICA       | 2010 - 2019 4191      |
| -                                | L'ACROPOLI                           | MEDIEVALIA. NUOVA SERIE        | 2000 - 2009 2619      |
| 3 Libro 733                      |                                      | MINORITY REPORTS 3             | 1990 - 1999           |
| 7 Curatele 533                   |                                      | IURISPRUDENTIA - MONOGRAFIE    | 1980 - 1989 343       |
| 5 Altro                          |                                      | PEDAGOGIE E DIDATTICHE         | 1070 1070             |
| 8 Tesi di dottorato 🛛 🕦          | CONFRONTO                            | RECEPL SERIES                  | 1970 - 1979           |
| 6 Brevetti 🧿                     | ESPANSIONE 40                        | STORIA E ICONOGRAFIA           |                       |
|                                  | FEDERALISMI.IT 38                    | DELL'ARCHITE                   |                       |
|                                  | SCRITTI DI STATISTICA                | IURISPRUDENTIA - COLLETTANEE 3 |                       |
|                                  |                                      | MISCELLANEA CASSINESE          |                       |
|                                  | CULIURA TEDESCA                      | 0                              |                       |
|                                  | v                                    |                                |                       |
| Prodotti più visti               |                                      | Prodotti più scaricati         |                       |
|                                  |                                      |                                |                       |

| Prodotti più visti                                                                      | Prodotti più scaricati                                                                  |
|-----------------------------------------------------------------------------------------|-----------------------------------------------------------------------------------------|
| Effetti psicologici e sulle abitudini di vita della pandemia da COVID-19 e delle misure | Gioco e apprendimento. Un percorso didattico                                            |
| restrittive in un campione di studenti: dati preliminari                                | Didactic Potential of Performing Arts. Le Potenzialità didattiche delle arti sceniche   |
| LA DIETA MEDITERRANEA. MITO E STORIA DI UNO STILE DI VITA                               | Turismo culturale esperienze di formazione per la tutela e fruizione del territorio     |
| La Metodologia Embodied per le disabilità sensoriali                                    | Storia di ambitattura a di città. Contributi a diramba tra Ottorente a Neueranto per la |
| Architettura e natura nell'opera di Lamont Young: la "casa girevole" a Vivara           | conoscenza e tutela dei beni culturali                                                  |
| Pedagogia per le famiglie. La consulenza educativa alla genitorialità in trasformazione | Una rete castellare: il sistema fortificato irpino                                      |
| teatro come pratica pedagogica. Ricerca-azione per il teatro-scuola.                    | The weight on their shoulders. Ian Curtis e la metamorfosi dei baby boomers             |
| LA PEDAGOGIA DELLA FORMAZIONE. TEORIA E STORIA                                          | COME SCHEGGE DI COMETA. Il formatore autobiografico: spunti e coordinate                |
| Maria Antonietta & Axel von Fersen Corrispondenza segreta                               | pedagogiche per l'insegnamento narrativo                                                |
| Bronzi di Riace e lo scudo del "Doriforo"                                               | Verso un approccio integrato dei sistemi di conoscenza semantica e sensomotoria         |
|                                                                                         | Superare lo scontro tra paradigmi? Il caso della definizione di un oggetto di ricerca   |
| l linguaggi non lineari nella scena e nella didattica                                   |                                                                                         |

| 10.402        | 0           | 7.648     | 1        | 287    |
|---------------|-------------|-----------|----------|--------|
| PUBBLICAZIONI | OPEN-ACCESS | DOWNLOADS | FULLTEXT | AUTORI |

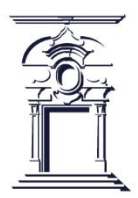

### **IRIS: accesso al sistema**

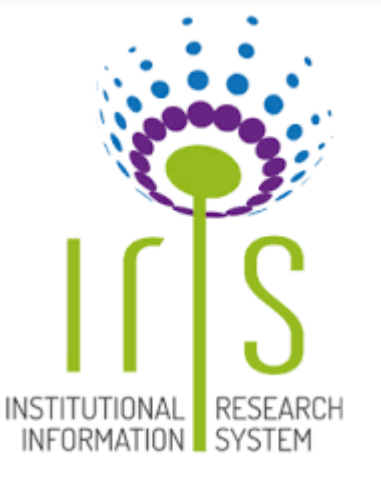

Ogni utente potrà accedere al sistema utilizzando le credenziali uniche di accesso unificato: <u>nome.cognome@unisob.na.it</u>

Per il primo accesso alla piattaforma IRIS, occorre impostare una password attraverso il link: <u>https://iris.unisob.na.it/rm/public/forgotPassword/request.htm</u>

Lo username richiesto per impostare la password è l'indirizzo di posta elettronica istituzionale Unisob, o comunque – per il personale addetto alla ricerca non strutturato – l'indirizzo di posta elettronica da ciascuno segnalato all'Ufficio Ragioneria/Ufficio Stipendi.

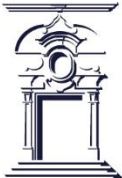

# IR: concetti di base e terminologia 1

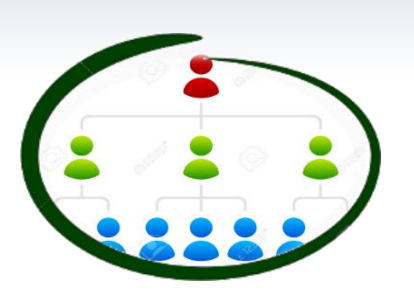

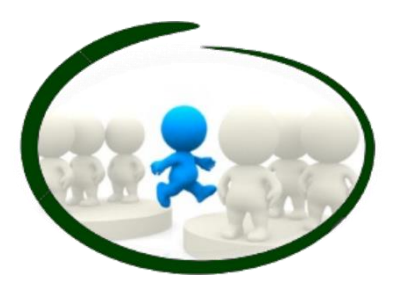

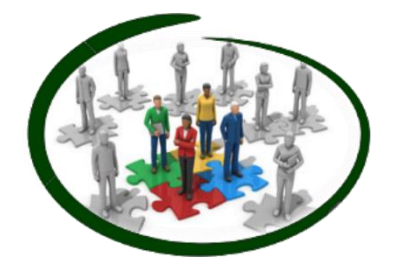

### Tipi di visione

Visione completa o amministrativa Visione dipartimentale o di area Visione personale

### Responsabile del dato

L'utente a cui viene affidata la gestione della scheda prodotto (o che lo inserisce per primo all'interno dell'archivio), che si occupa di effettuare il riconoscimento degli autori, di eseguire modifiche sul prodotto.

#### Autore riconosciuto

Autore di una pubblicazione che non compare solo nella lista bibliografica dei nominativi ma è anche stato collegato alle anagrafiche di sistema. Solo se il collegamento sarà effettuato sarà possibile visualizzare i suoi dettagli (ruolo, dipartimento di afferenza, SSD ecc). Il riconoscimento di se stessi e dei colleghi di Ateneo è obbligatorio quando si inserisce un prodotto.

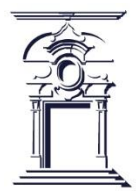

### Sincronizzazione con pagina ministeriale

### Cosa accade su Iris?

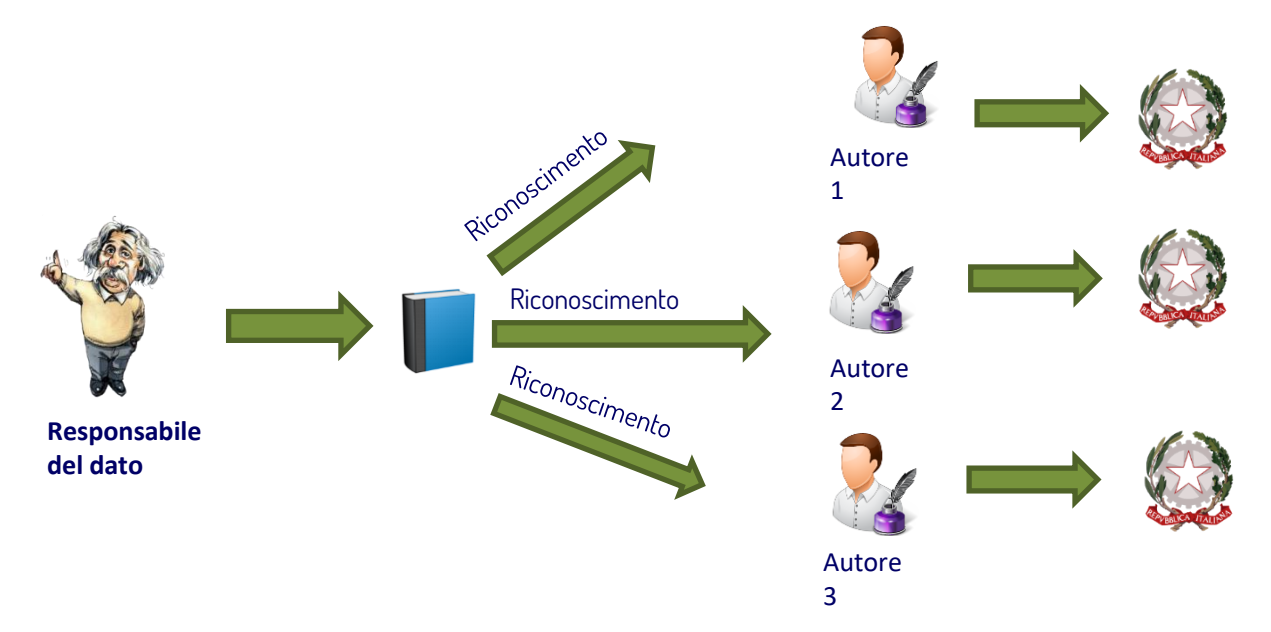

Il responsabile del dato (non per forza uno degli autori) inserisce la pubblicazione e riconosce gli autori interni. IRIS provvede ad inviare le pubblicazioni alle pagine ministeriali degli autori.

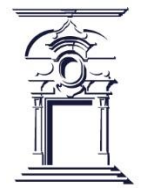

# IR: tipo di visioni

### Visione completa o amministrativa

- La visione amministrativa fornisce accesso a tutti gli strumenti di configurazione e gestione della piattaforma IRIS.
- L'Amministratore può operare su tutti i prodotti censiti nel catalogo, modificarli, eliminarli e riaprirli

### Visione

### dipartimentale

- La visione dipartimentale o di contesto è quella attribuita, ad esempio, al direttore di dipartimento, che è quindi un superutente.
- Il superutente di contesto non è altro che un amministratore che esercita i suoi poteri (modifica, riapertura, eliminazione prodotto) solo nel suo contesto (dipartimento o area) di riferimento.

### Visione personale

• La visione personale è quella che hanno tutti i ricercatori e docenti e permette loro di gestire le pubblicazioni all'interno dell'archivio istituzionale.

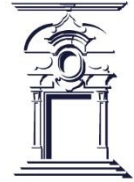

# 💻 Desktop Prodotti IRIS: I 5 Box Principali

### **Desktop prodotti**

Amministratori, superutenti di contesto e ricercatori, una volta entrati nel sistema con le proprie credenziali di accesso, dispongono ognuno di un proprio desktop prodotti suddiviso in cinque tab che cambiano a seconda del tipo di visione che si sta utilizzando.

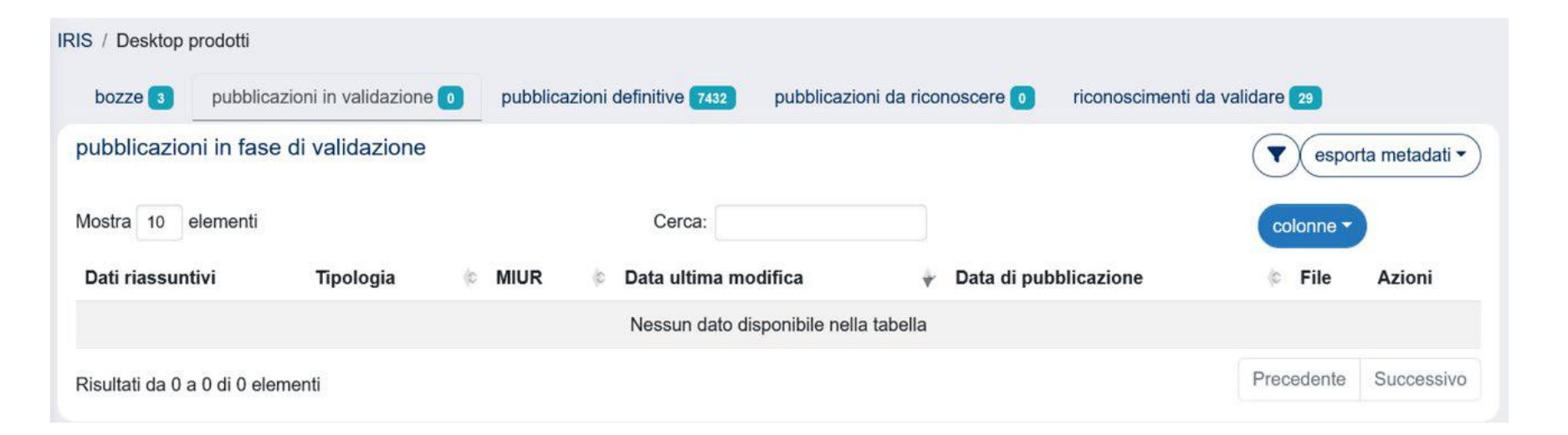

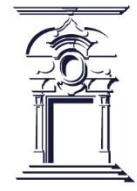

# 💻 Desktop Prodotti IRIS: I 5 Box Principali

### 1. Bozze

Contiene tutti i prodotti in stato provvisorio che devono essere completati. Cliccando sul pulsante **Azioni** (a destra dello schermo) compare il menù delle funzioni disponibili:

*Visualizza*: per accedere alla scheda di back office del prodotto (in alternativa cliccare sul riferimento bibliografico del prodotto).

Completa inserimento: per accedere al prodotto e completare l'inserimento.

*Rimuovi o ripristina precedente versione*: per eliminare definitivamente la bozza o ripristinare la versione precedente del prodotto.

### 2. Pubblicazioni in Validazione

Mostra i prodotti che hanno completato il processo di inserimento e sono in attesa di validazione (visibile solo se l'Ateneo ha attivato il flusso di lavoro di validazione).

### 3. Pubblicazioni Validate

Contiene tutti i prodotti in stato definitivo. In questo caso, il menù del pulsante Azioni contiene:

*Visualizza*: per accedere alla scheda di back office del prodotto.

*Re-invia (Sito docente)*: per forzare l'invio al sito Login MIUR

Pagina pubblica: pagina del prodotto visibile a chiunque.

*Storico*: visualizza tutti gli interventi che sono stati effettuati sul prodotto, anche da persone diverse e con ruoli diversi, dalla creazione del record all'ultimo intervento.

*Cambia responsabile scheda*: consente di cambiare il responsabile del prodotto.

*Contatta il resp. scheda*: apre un client di posta e invia una e-mail al responsabile scheda del prodotto

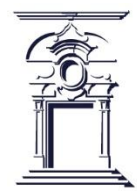

# 💻 Desktop Prodotti IRIS: I 5 Box Principali

### 4. Pubblicazioni da Riconoscere

Include i prodotti già inseriti in catalogo da uno dei coautori, ma che devono essere ancora riconosciuti dall'autore. È possibile scartarli (opzione "Scarta") se non si è autore, oppure inoltrare richiesta di riconoscimento (opzione "Riconosciti") e attenderne l'approvazione da parte del compilatore della scheda. Una volta che il compilatore della scheda approva la richiesta di riconoscimento il prodotto transita automaticamente nel tab Pubblicazioni validate

### 5. Riconoscimenti da Validare

Mostra le richieste di riconoscimento ancora in sospeso, in attesa di approvazione da parte del responsabile del dato o di un amministratore. Nella colonna **'Azioni'** (icona a forma di ingranaggi) sono esposte le operazioni permesse all'utente, coerentemente ai permessi di scrittura/lettura accordati e allo stato in cui si trova la pubblicazione.

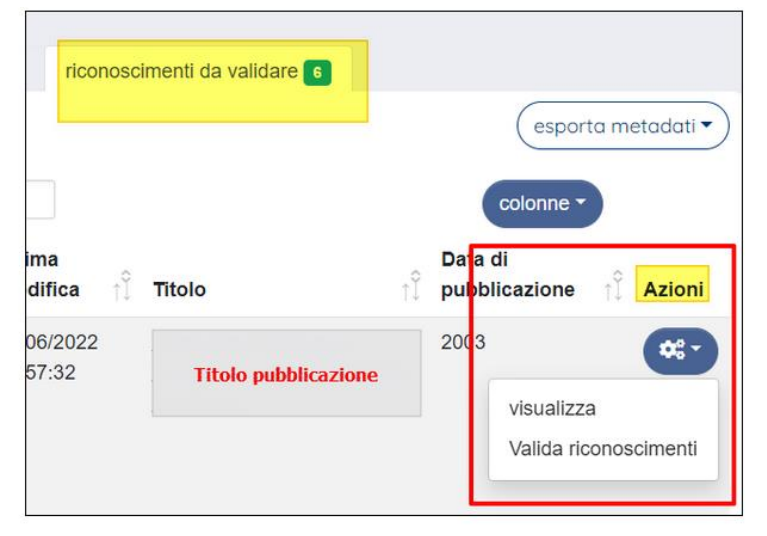

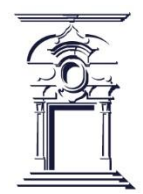

② Per maggiori dettagli sul Desktop Prodotti IRIS, consulta la guida ufficiale: <u>\_\_\_\_\_Desktop</u> <u>Prodotti - Visione Personale</u>

# Inserimento dei prodotti in iris

Le altre opzioni presenti nel menù sono:

- **Ricerca avanzata:** consente di accedere alla maschera che permette la ricerca su tutti i dati presenti nelle schede dei prodotti di tutti gli autori Unisob, non solo sui prodotti dei quali si è autore;
- Il mio profilo pubblico: rimanda all'area pubblica del catalogo;
- **Reportistica e analisi**: permette effettuare statistiche sui propri prodotti ed esportare dati scegliendo tra diversi formati

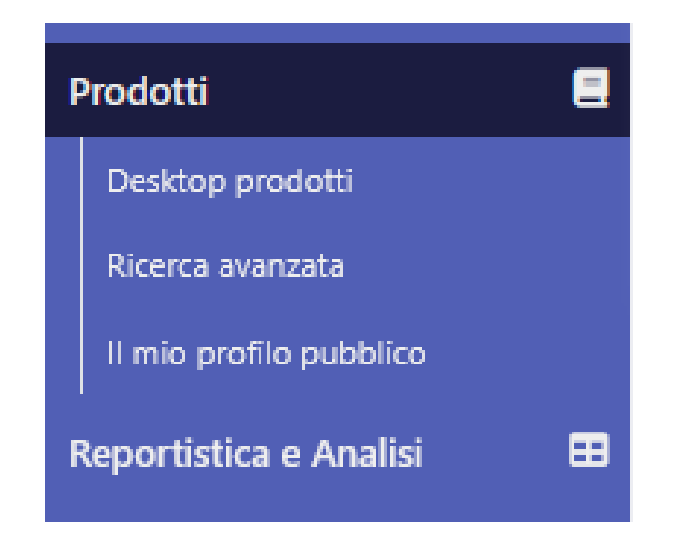

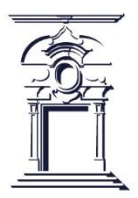

# Inserimento dei prodotti in iris

**ATTENZIONE:** per evitare che si creino duplicati in catalogo, prima di inserire un nuovo prodotto, si raccomanda di controllare che esso non sia già presente nel tab "Pubblicazioni da riconoscere"; se il prodotto è già presente occorre procedere con la richiesta di riconoscimento come autore interno e attendere l'approvazione di tale richiesta. Un prodotto può essere inserito sia da uno degli autori che da un utente che non sia autore del prodotto (compilatore della scheda). A conclusione dell'inserimento il prodotto compare nel desktop prodotti sia degli autori che del compilatore della scheda se non è autore.

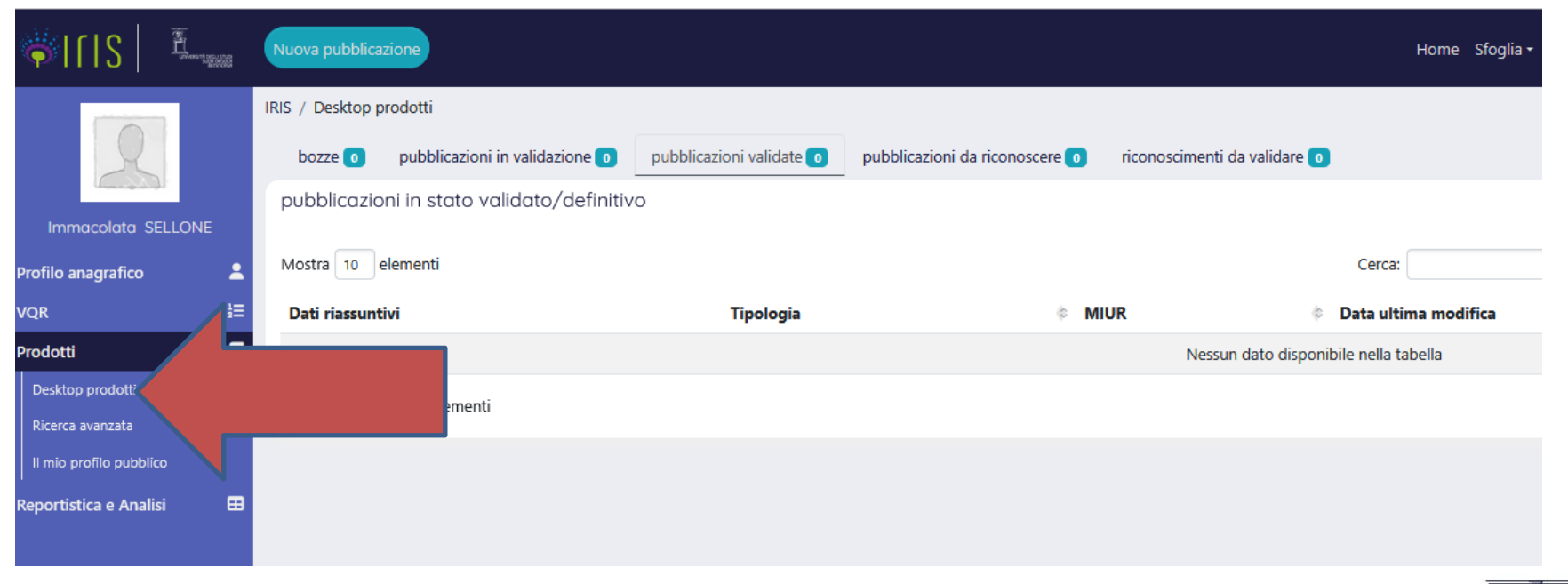

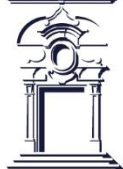

# Inserimento dei prodotti in iris

Per poter inserire un nuovo prodotto occorre accedere al menu 'Prodotti'>'Desktop prodotti' e cliccare il pulsante 'Nuovo prodotto'.

|                         | ¥88 | Nuova pubblicazione                        |                          |                                |
|-------------------------|-----|--------------------------------------------|--------------------------|--------------------------------|
|                         |     | IRIS / Desktop prodotti                    |                          |                                |
| K                       |     | bozze 0 pubblicazioni in validazione 0     | pubblicazioni validate 🧿 | pubblicazioni da riconoscere 🧿 |
|                         |     | pubblicazioni in stato validato/definitive | o                        |                                |
| Immacolata SELLONE      |     |                                            |                          |                                |
| Profilo anagrafico      | -   | Mostra 10 elementi                         |                          |                                |
| VQR                     | ם   | Dati riassuntivi                           | Tipologia                | ¢ 1                            |
| Prodotti                |     |                                            |                          |                                |
| Desktop prodotti        |     | Risultati da 0 a 0 di 0 elementi           |                          |                                |
| Ricerca avanzata        |     |                                            |                          |                                |
| Il mio profilo pubblico |     |                                            |                          |                                |
| Reportistica e Analisi  | ⊞   |                                            |                          |                                |
|                         |     |                                            |                          |                                |

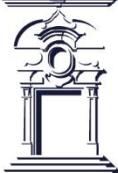

L'inserimento di nuovi prodotti nel catalogo di Ateneo può avvenire in diversi modi:

- **Inserimento manuale**: si seleziona la tipologia di documento, si compilano i campi obbligatori e si aggiungono le informazioni disponibili.
- **Ricerca libera da banche dati**: si possono interrogare banche dati editoriali (es. Elsevier, Clarivate Analytics) utilizzando informazioni di base come titolo, anno e autori.
- **Ricerca per identificativo documento**: è possibile usare un codice unico (Scopus, WoS, DOI, PUBMED, ISBN) per recuperare automaticamente i dati della pubblicazione da banche dati esterne e importarli in IRIS.
- **Ricerca per identificativo autore**: se non si ha l'identificativo della pubblicazione, si può cercare tramite il codice autore (Scopus Author ID, ORCID ID, RICERCATORE ID, MIUR Codice Fiscale).
- **Importazione da file bibliografici**: Si può caricare direttamente il file dei metadati associati al prodotto, purché sia in uno dei formati ammessi (es. bibtex, CSV, endnote, etc.). Con questa modalità, in modo analogo alle precedenti, alcuni campi vengono compilati in automatico, le altre informazioni non recuperate in automatico devono essere inserite successivamente.

Per maggiori dettagli sul Desktop Prodotti IRIS, consulta la guida ufficiale:
<u>Registrazione di una nuova pubblicazione</u>

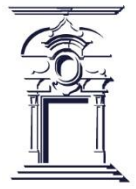

- 1. Registrazione manuale
- 2. Ricerca libera da banche dati
- 3. Ricerca libera per identificativo
- 4. Importazione da file bibliografici

| Nuova registrazione: recupera i dati da servizi bibliografici esterni |                        |           |  |  |  |  |  |
|-----------------------------------------------------------------------|------------------------|-----------|--|--|--|--|--|
| Modulo di ricerca                                                     | Risultati              |           |  |  |  |  |  |
| Registrazione manuale 1                                               |                        |           |  |  |  |  |  |
| Seleziona la tipo                                                     | logia del documento:   | Seleziona |  |  |  |  |  |
| Ricerca libera da                                                     | banche dati 2          |           |  |  |  |  |  |
| Ricerca per ident                                                     | ificativo 3            |           |  |  |  |  |  |
| Importazione da                                                       | file bibliografici 💙 4 |           |  |  |  |  |  |

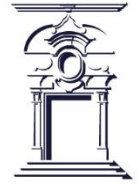

#### **Inserimento manuale** Import da codici

Importazione da codici (PubMed, Scopus, ArXiv, DOI, CiNii, ISBN)

Il sistema è in grado di importare le pubblicazioni presenti su diverse banche dati esterne utilizzando gli opportuni codici identificati; è in grado di elaborare più codici identificativi contemporaneamente, anche provenienti da provider diversi.

| orm di ricerca                                       | Risultati                                                                                                    |    |
|------------------------------------------------------|----------------------------------------------------------------------------------------------------|----|
| Inserimento ma                                       | anuale                                                                                                    |    |
| Ricerca libera                                       |                                                                                                    |    |
| Ricerca per ide                                      | ntificativo                                                                                                    |    |
| Inserisci gli ident<br>SCOPUS ID:<br>es. 2-s2.0-0000 | Ificativi della pubblicazione, generalmente è sufficiente digitare un unico identificativo preferibilmente il DOL<br>SCOPUS |    |
| DOI (Digital Ot<br>es. 10.1392/diro                  | nix                                                                                                    | h  |
| PubMed ID:                                           | Pub                                                                                                    | 11 |

Se nel corso dell'elaborazione viene individuato un DOI (Digital Object Identifier), lo stesso viene usato per individuare la stessa pubblicazione su altre banche dati, integrando i metadati ottenuti.

Se una pubblicazione proviene da diversi provider, viene fatta una "fusione" dei metadati raccolti.

Nel caso in cui lo stesso metadato venga individuato su diverse banche dati, viene mantenuto il valore della fonte più autorevole. L'ordine è il seguente:

- 1. Scopus
- 2. Pubmed
- 3. Crossref
- 4. ArXiv

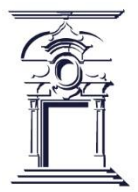

#### **Inserimento manuale** Import da file

### Importazione da file (pubMed, arXiv, crossRef, bibTex, endnote, csv, isi, tsv, ris, CiNii )

| Select data type:                 | L'utente deve<br>— effettuare le seguenti                                                                                                    |
|-----------------------------------|----------------------------------------------------------------------------------------------------|
| bibtex                            | operazioni:                                                                                                    |
| File: Scegli file samplebibtex.bt | Scegliere il tipo di file<br>che sta caricando<br>(pubMed, arXiv,                                                                                        |
| Anteprima                         | crossRef, bibTex,<br>endnote, csv, isi, tsv,                                                                                                    |
| Tipologia:                        | ris, CiNii)                                                                                                    |
| 07.13 Doctoral Thesis Processo    | Cliccare su<br>"anteprima": i record<br>saranno mostrati a<br>schermo per la<br>selezione e<br>configurazione delle =<br>tipologie di di<br>importazione |

#### **Inserimento prodotto** Importazione da fonti esterne

A prescindere dal tipo di importazione che si sta effettuando (codice, ricerca libera, file), allo step successivo il sistema presenterà sempre la stessa interfaccia

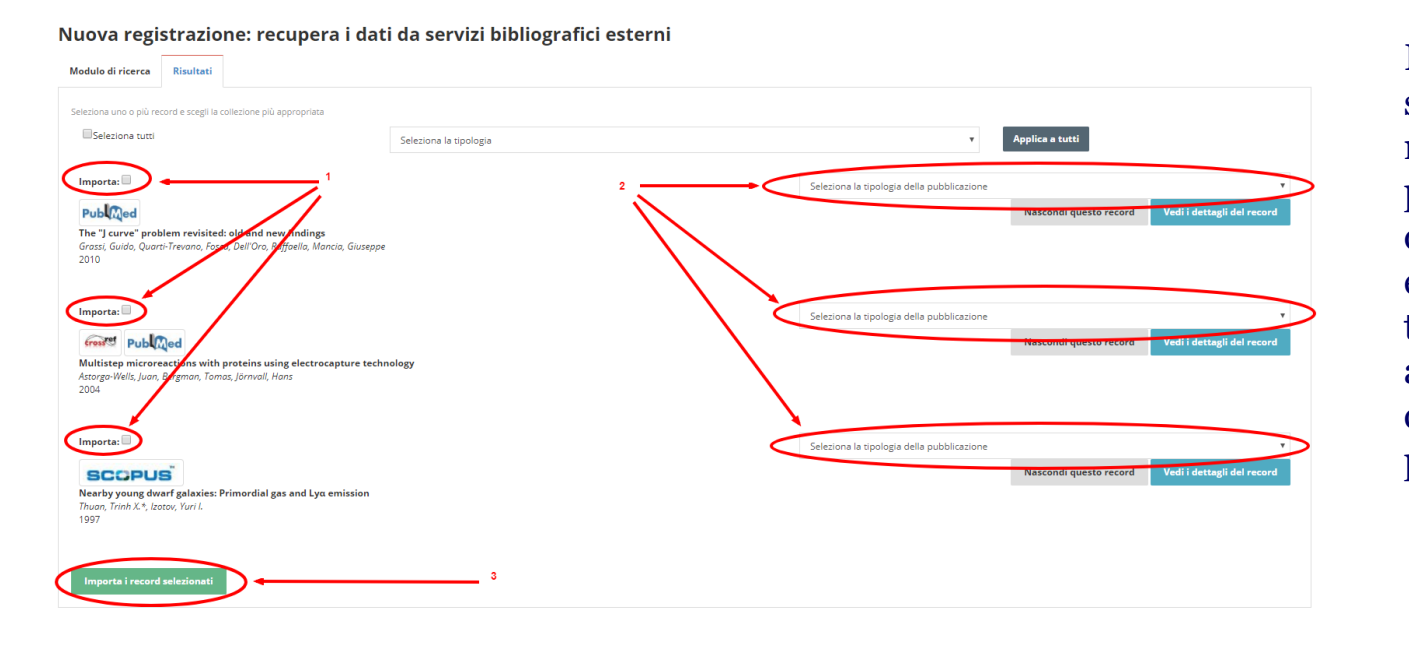

L'utente dovrà scegliere di le marcare pubblicazioni che desidera importare selezionare la e tipologia da associare a ciascuna pubblicazione.

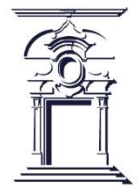

#### **Inserimento manuale** Scelta della tipologia

L'utente deve selezionare la tipologia di pubblicazione che vuole inserire

| ♥   S <sup>1</sup> / <sub>2</sub>                                                                                                    |                                                |                                              | Home Sfoglia • Search IRIS | Q ार - 📀 🗉 📕 SEI IN: VISIONE COMPLETA - IMMACOLATA SELLO |
|----------------------------------------------------------------------------------------------------|------------------------------------------------|----------------------------------------------|----------------------------|----------------------------------------------------------|
| and the second second se | IRIS / Desktop prodotti / inserimento prodotto |                                              |                            |                                                          |
| 2                                                                                                    | Nuova registrazione: recupera i dati da        | servizi bibliografici est                    | erni                       |                                                          |
| Immacolata SELLONE                                                                                                    | Modulo di ricerca Risultati                    |                                              |                            |                                                          |
|                                                                                                    |                                                |                                              |                            |                                                          |
| Profilo anagrafico                                                                                                    | Inserimento manuale                            |                                              |                            |                                                          |
| VQR i                                                                                                    | Seleziona la tipologia del documento:          | Seleziona                                    |                            | Inserimento manuale                                      |
| Risorse 4                                                                                                    |                                                | Seleziona                                    |                            |                                                          |
| Prodotti                                                                                                    | Ricerca per identificativo                     | Catalogo Ricerca 1 Contributo su Rivista     |                            |                                                          |
| Desktop prodotti                                                                                                    |                                                | 1.1 Articolo in rivista                      |                            |                                                          |
| Ricerca avanzata                                                                                                    | Ricerca per identificativo autore              | 1.2 Recensione in rivista                    |                            |                                                          |
| Il mio profilo pubblico                                                                                                    | Importazione da file hibliografici             | 1.3 Scheda bibliografica                     |                            |                                                          |
| Monitoraggio sito docente                                                                                                    | impertazione da ne bibliografia                | 1.4 Nota a sentenza                          |                            |                                                          |
| Registrazione DOI                                                                                                    |                                                | 1.5 Abstract in rivista                      |                            |                                                          |
| Tools di manutenzione C                                                                                                    |                                                | 1.6 Traduzione in rivista                    |                            |                                                          |
| Qualità dell'archivio                                                                                                    |                                                | Catalogo Ricerca 2 Contributo in Volume      |                            |                                                          |
| Statisticka cita                                                                                                    |                                                | 2.1 Contributo in volume (Capitolo o Saggio) |                            |                                                          |
|                                                                                                    |                                                | 2.2 Prefazione/Postfazione                   |                            |                                                          |
| Reportistica e Analisi                                                                                                    |                                                | 2.3 Breve introduzione                       |                            |                                                          |
| Campagne di raccolta dati                                                                                                    |                                                | 2.4 Voce (in dizionario o enciclopedia)      |                            |                                                          |
| Configurazione                                                                                                    |                                                | 2.5 Iraduzione in volume                     |                            |                                                          |
| Prodotti                                                                                                    |                                                | 2.6 Recensione in volume                     |                            |                                                          |
| Sicurezza                                                                                                    |                                                | Catalogo Ricerca 3 Libro                     |                            |                                                          |
| Lavout                                                                                                    |                                                | 3.1 Monografia o trattato scientifico        |                            |                                                          |
|                                                                                                    |                                                | 3.2 Concordanza                              |                            |                                                          |
| Configurationi                                                                                                    |                                                | 3.3 Indice                                   |                            |                                                          |
| coniigurazioni                                                                                                    |                                                | 3.4 Bibliografia                             |                            |                                                          |
| Stile                                                                                                    |                                                | 3.5 Edizione critica                         |                            |                                                          |
| Modifica news                                                                                                    |                                                | 3.6 Pubblicazione di fonti inedite           |                            |                                                          |
| Gestione etichette                                                                                                    |                                                | 3.7 Commento scientífico                     |                            |                                                          |
| Cerca Etichette Custom                                                                                                    |                                                | 3.8 Traduzione di libro                      |                            | <b>v</b>                                                 |

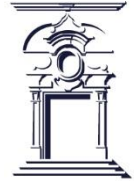

#### **Inserimento manuale** Scelta della tipologia

### Ad ogni passo della procedura di inserimento è possibile effettuare il cambio di tipologia

| IRIS / Desktop prodotti / inserimento prodo                            | otto                         |                                 |                       |              |             |                |  |  |
|------------------------------------------------------------------------|------------------------------|---------------------------------|-----------------------|--------------|-------------|----------------|--|--|
| 1 - Descrivere 2 - Descrivere                                          | 3 - Descrivere               | 4 - Descrivere                  | 5 - Carica            | 6 - Verifica | 7 - Licenza | 8 - Completato |  |  |
| Invia: Descrivi questo prodotto 🤊                                      |                              |                                 |                       |              |             |                |  |  |
| Si prega di compilare maggiori informazioni sull'inserimento seguente. |                              |                                 |                       |              |             |                |  |  |
| Tipologia corrente                                                     | 1.1 Articolo in rivista      |                                 |                       |              |             |                |  |  |
|                                                                        | * Per cambiare tipologia sce | gliere da questa tendina e quin | di cliccare Cambia    |              |             |                |  |  |
| Lingua/e                                                               |                              |                                 |                       |              |             |                |  |  |
|                                                                        | Per le opere in più lingue   | . Effettuare l'immissione pre   | mendo il tasto AGGIUN | NGI          |             |                |  |  |
| Rivista *                                                              | Nessuna rivista selezio      | onata                           |                       |              |             |                |  |  |
| Codice UT ISI                                                          |                              |                                 |                       |              |             |                |  |  |
| Volume                                                                 |                              |                                 |                       |              |             |                |  |  |
| Fascicolo                                                              |                              |                                 |                       |              |             |                |  |  |
| Da pagina                                                              |                              |                                 |                       |              |             |                |  |  |
| A pagina                                                               |                              |                                 |                       |              |             |                |  |  |
| Numero di pagine                                                       |                              |                                 |                       |              |             |                |  |  |
| Codice DOI                                                             |                              |                                 |                       |              |             |                |  |  |
|                                                                        | Codice Digital Object Ide    | ntifier                         |                       |              |             |                |  |  |
| Codice Sconus                                                          |                              |                                 |                       |              |             |                |  |  |

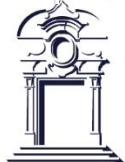

#### **Inserimento manuale** Compilazione form

Il form di inserimento è suddiviso in diversi passaggi numerati. La procedura prevede la compilazione di tutte le pagine di descrizione, associazione, verifica e concessione della licenza inerenti la pubblicazione in corso di inserimento per poter salvare la scheda in stato definitivo e quindi inviarla al sito ministeriale LoginMIUR Cineca.

| IRIS / Desktop prodotti , | / inserimento prodotto |                |                |            |              |             |                |
|---------------------------|------------------------|----------------|----------------|------------|--------------|-------------|----------------|
| 1 - Descrivere            | 2 - Descrivere         | 3 - Descrivere | 4 - Descrivere | 5 - Carica | 6 - Verifica | 7 - Licenza | 8 - Completato |
|                           | <u>^</u>               |                |                |            |              |             |                |

Tali informazioni sono dette **metadati** della pubblicazione. Le voci contrassegnate da un asterisco sono obbligatorie. Se non vengono compilate non consentono di proseguire allo step successivo.

I campi obbligatori sono contrassegnati da un **asterisco** e, se non vengono compilati, non consentono di procedere con i passaggi successivi.

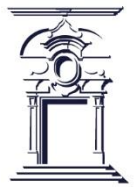

### Inserimento manuale

Ricerca riviste/serie

Per inserire un periodico nella scheda prodotto, l'utente deve cliccare sul tasto "ANCE" e cercare il periodico di suo interesse

Il sistema cerca indifferentemente riviste e serie. Alla chiave di ricerca inserita IRIS aggiunge in automatico un asterisco all'inizio e alla fine, in modo tale da ritrovare anche tutti gli elementi "simili" alla parola digitata. Inoltre viene effettuata una operazione di pulizia rispetto a caratteri speciali che potrebbero essere male interpretati dal sito ministeriale. Mettendo un check su "Ricerca esatta", tali meccanismi vengono disattivati.

|             | Ricerca rivista ne                 | el catalogo ANCE ×                           | ) गर 🛛 🖻 |
|-------------|------------------------------------|----------------------------------------------|----------|
| lotto       |                                    |                                              |          |
| e           | Titolo della Rivista:              |                                              |          |
| D           | ISSN della Rivista:                |                                              |          |
| oni sull'in | Codice ANCE:                       |                                              |          |
|             | Ricerca esatta:                    | Cerca Inserisci manualmente                  | Car      |
| P           | er le opere in più lingue. Effettu | uare l'immissione premendo il tasto AGGIUNGI |          |
| Ν           | lessuna rivista selezionata        |                                              | QA       |

**Inserimento manuale** Periodico non presente

Qualora il periodico non fosse presente nel catalogo ANCE, è possibile richiederne l'inserimento

Cliccando su tasto "Inserisci manualmente" verrà aperto un pop-up con un form da compilare con i dati del periodico di cui si sta chiedendo l'inserimento a catalogo.

### Inserisci manualmente

| Inserimento serie/collana non presente in catalogo ANCE |          |
|---------------------------------------------------------|----------|
| * Titolo principale                                     |          |
|                                                         |          |
| ISSN                                                    |          |
| Editore                                                 |          |
|                                                         |          |
| Luogo di edizione                                       |          |
| Altre note                                              |          |
|                                                         |          |
|                                                         |          |
|                                                         |          |
| Mittente                                                | .::      |
|                                                         |          |
| Torna alla ricerca                                      | Conferma |

Il titolo ed il mittente sono campi obbligatori. Per default il campo mittente viene precompilato con l'email dell'utente corrente (se presente)

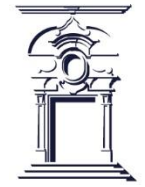

#### Inserimento manuale Antiduplicazione

Ad ogni modifica di una scheda prodotto da parte dell'utente, il sistema effettua un controllo sull'eventuale possibilità che si stia inserendo una pubblicazione già presente nel catalogo

Il sistema ha rilevato alcuni potenziali duplicati, verificarli attentamente ed effettuare le scelte appropriate. Se la scheda prodotto risulta effettivamente un duplicato, sospendere l'inserimento! Per effettuare cambiamenti contattare il responsabile del dato o l'amministratore di sistema.

| Titolo                                                          | Autori              | Anno | Community                      | Tipologia                         | Azioni     |
|-----------------------------------------------------------------|---------------------|------|--------------------------------|-----------------------------------|------------|
| Nearby young dwarf galaxies:<br>Primordial gas and Lyα emission | Thuan,<br>Trinh X.* | 1997 | 01<br>Contributo<br>in rivista | 01.02<br>Recensione in<br>Rivista | <b>0</b> - |
| Nearby young dwarf galaxies:<br>Primordial gas and Lyα emission | Thuan,<br>Trinh X.* | 1997 | 01<br>Contributo<br>in rivista | 01.01 Articolo<br>in Rivista      | <b>0</b> - |
| visualizzazione da 1 a 2 di 2 recorde                           |                     |      |                                |                                   |            |

Il sistema comunica all'utente i potenziali duplicati individuati

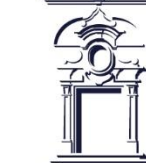

Cancella

#### Inserimento manuale Antiduplicazione

Per ogni record individuato l'utente può decidere l'azione da intraprendere cliccando sull'icona a forma di ingranaggio presente nella colonna **Azioni** 

Oppure quando si inserisce un nuovo prodotto, se questo è già presente in catalogo perché inserito da un coautore, il sistema segnala automaticamente la presenza di un potenziale duplicato tramite una finestra che compare a video.

**Crea duplicato**: si tratta effettivamente di un duplicato, ma esigenze impreviste ne richiedono l'inserimento forzato. I duplicati saranno presenti nella lista prodotta dal tool di deduplicazione, a disposizione degli amministratori dell'archivio, per la rilevazione ed eventuale gestione dei prodotti duplicati.

**Non è un duplicato:** etichetta il prodotto come non duplicato: l'utente potrà continuare con l'inserimento o la modifica del lavoro, che sarà rimosso dal popup di controllo duplicati.

**Autoriconosciti**: nel caso in cui l'utente non sia un autore riconosciuto nella scheda individuata, gli viene offerta la possibilità di sospendere l'inserimento e procedere all'autoriconoscimento sul prodotto esistente.

Nel caso in cui il sistema di individuazione duplicati rilevi più di cinque potenziali duplicati, il pop-up non verrà mostrato poiché si assume che le caratteristiche del prodotto siano troppo generiche per poter fornire segnalazioni attendibili (un esempio può essere un titolo molto generico quale "Introduzione").

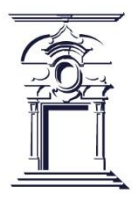

### **Riconoscimento autori**

#### Inserimento manuale Riconoscimento autori

Il funzionamento del riconoscimento autori è semplice: si inserisce all'interno di un apposito form la stringa autore, digitando manualmente ciascun nominativo (formato: "CognomeVIRGOLA-Nome; Cognome-2-VIRGOLA Nome-2" e così via. Gli autori sono separati da un PUNTO E VIRGOLA) oppure tramite il copia-incolla e si clicca su **Elabora stringa autori** per attivare il processo di riconoscimento degli autori.

| Verdl    | M. Rossi | £ Blanchi                                                              |                              |                              |              |                     |            | Modifice stringe autori |
|----------|----------|------------------------------------------------------------------------|------------------------------|------------------------------|--------------|---------------------|------------|-------------------------|
| erca:    |          |                                                                        | filtra anche sulla st        | ringa autori <b>Item per</b> | pagina:      | 5                   | -          |                         |
|          |          | Mostra tutti gli autori Mostr                                          | a autori interni Mostra auto | tri esterni Mostra autori e  | la disambigu | are                 |            |                         |
| osizione | Autore   | Afferenza                                                              | Attributi Responsabilità     | Тіро                         | <b>C</b> %   | Posizione<br>autore | Disconosci |                         |
| ġ        | E. Verdi |                                                                        | Corresponding                | Non specificato              | -4           | N/A 💌               |            |                         |
| 1        | M. Rossi | Qualifica:<br>Afferenza:<br>SSD:<br>Settore concorsuale:<br>Matricola: | Corresponding                | Non specificato 💌            | -1           | N/A 💌               | 6          |                         |
|          |          | Email:                                                                 |                              | [                            | 14           |                     |            |                         |

### **Riconoscimento autori**

### Inserimento manuale

Riconoscimento autori

Dopo che l'elaborazione della stringa autori è avvenuta, vengono mostrati i risultati ottenuti sotto forma tabellare. Sopra la tabella compare un form che permette di filtrare i risultati. Cliccando su ogni nominativo presente nella tabella è possibile apportare modifiche e disambiguare i nomi, selezionando l'autore corretto tra quelli proposti.

| Cerca:    |            |                                                          | file                  | ra anche sulla strin | iga autori I    | ltem per   | pagina:      | 5                 |    | -          |
|-----------|------------|----------------------------------------------------------|-----------------------|----------------------|-----------------|------------|--------------|-------------------|----|------------|
|           |            | Mostra tutti gli autori                                  | Mostra autori interni | Mostra autori        | esterni Mostri  | a autori i | fa disambigu | are               |    |            |
| Posizione | Autore     | Afferenza                                                | Attributi F           | esponsabilità        | Тіро            |            | <b>C</b> %   | Posizio<br>autore | ne | Disconosci |
| 1         | E. Verdi   |                                                          | Corres                | ponding              | Non specificato | •          | -1           | N/A               | •  |            |
| 2         | M. Rossi   | Qualifica:<br>Afferenza:<br>SSD:<br>Settore concorsuale: | Corres                | ponding              | Non specificato | •          | -1           | N/A               | •  | Đ          |
|           |            | Matricola:<br>Email:                                     |                       |                      |                 |            |              |                   |    |            |
| 3         | I. Bianchi |                                                          | Corres                | ponding              | Non specificato | -          | -1           | N/A               | -  |            |

Per facilitare l'utilizzo dello strumento, l'algoritmo presenta i risultati trovati diversificandoli per colore. I colori hanno il seguente significato:

Verde: indica che il sistema ha individuato il nominativo tra gli autori dell'Ateneo ed ha eseguito il riconoscimento;

Arancione: indica che il sistema ha individuato più di un potenziale autore interno, quindi e necessario selezionare un nome per rimuove le ambiguità;

Grigio: indica che non è stata rilevata alcuna corrispondenza con i dati presenti nell'anagrafe di IRIS, oppure l'autore è stato disconosciuto come autore interno.

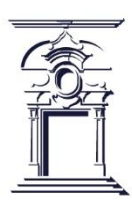

# Tab 3 - Riconoscimento autori

#### **Inserimento manuale** Riconoscimento autori

A seguire, la tabella dopo gli interventi di disambiguazione e riconoscimento effettuati sui nomi degli autori.

| IS / Desktop prodotti / inserimento prodo  | tto                            |                                              |                                                                                                    |                                                               |                                                                         |                                                                       |                                                                    |                                                         |                                                                  |
|--------------------------------------------|--------------------------------|----------------------------------------------|----------------------------------------------------------------------------------------------------|---------------------------------------------------------------|-------------------------------------------------------------------------|-----------------------------------------------------------------------|--------------------------------------------------------------------|---------------------------------------------------------|------------------------------------------------------------------|
| 1 - Descrivere 2 - Descrivere              | 3 - Descr                      | vere 4 - Descrivere                          | 5 - Carica 6 - Verifica                                                                            | 7 - Licenza                                                   | 8 - Completato                                                          |                                                                       |                                                                    |                                                         |                                                                  |
| Invia: Descrivi questo prodotto 🔊          |                                |                                              |                                                                                                    |                                                               |                                                                         |                                                                       |                                                                    |                                                         |                                                                  |
| Si prega di compilare maggiori informazior | i sull'inserimento s           | eguente.                                     |                                                                                                    |                                                               |                                                                         |                                                                       |                                                                    |                                                         |                                                                  |
| Tipologia corrente                         | 3.1 Monog                      | 3.1 Monografia o trattato scientifico Cambia |                                                                                                    |                                                               |                                                                         |                                                                       |                                                                    |                                                         |                                                                  |
|                                            | * Per combiare t               | (pologia sagilere da questa tendina e qui    | indi cliccore Cambio                                                                               |                                                               |                                                                         |                                                                       |                                                                    |                                                         |                                                                  |
| Contributor *                              | Selicee Im                     | nacolata Giarduz a Gencovea                  |                                                                                                    |                                                               |                                                                         |                                                                       |                                                                    |                                                         | Modifica stringa aut                                             |
|                                            |                                |                                              |                                                                                                    |                                                               |                                                                         |                                                                       |                                                                    |                                                         |                                                                  |
|                                            | Cerca:                         |                                              |                                                                                                    | Initra anche sulla str                                        | nga autori                                                              | item per pagina:                                                      | 10                                                                 |                                                         |                                                                  |
|                                            |                                |                                              | Mostra tutti gli autori Mostra au                                                                  | tori interni 🗹 Mostra                                         | autori esterni 🛛 Mostra                                                 | a autori da disambiguare                                              |                                                                    |                                                         |                                                                  |
|                                            |                                |                                              |                                                                                                    |                                                               |                                                                         | Attributi                                                             |                                                                    | Disconosci                                              |                                                                  |
|                                            | Posizione                      | Autore                                       | Afferenza                                                                                          |                                                               |                                                                         | Responsabilità                                                        | Тіро                                                               |                                                         |                                                                  |
|                                            | 1                              | Sellore Immacolata                           | SELLONE, Immacolata (in servizi<br>Ruolo: Personale tecnico amm.vo<br>Matricola: 000269            | io)                                                           |                                                                         | Corresponding                                                         | Non specificate Y                                                  |                                                         |                                                                  |
|                                            | 2                              | Giantuca Genovese                            | GENOVESE, Gianluca (in servizio                                                                    | 3)                                                            |                                                                         | 0                                                                     | Non specificate ~                                                  |                                                         |                                                                  |
|                                            |                                |                                              | Ruolo: Docenti di ruolo di la faso<br>Dipartimento: Scienze Umanistici                             | a<br>he                                                       |                                                                         | Corresponding                                                         |                                                                    |                                                         |                                                                  |
|                                            |                                |                                              | SSD: Settore ITAL-01/A - Letteratu<br>GSD: Gruppo 10/ITAL-01 - LETTER<br>Matricola: 000108         | ira italiana<br>IATURA ITALIANA                               |                                                                         |                                                                       |                                                                    |                                                         |                                                                  |
|                                            |                                |                                              |                                                                                                    | Precedente 1                                                  | Surression                                                              |                                                                       |                                                                    |                                                         |                                                                  |
|                                            |                                |                                              |                                                                                                    |                                                               |                                                                         |                                                                       |                                                                    |                                                         |                                                                  |
|                                            | Digitare o inco                | trare nell'apposito box sopra i nomi d       | tegi i autori nei tormato originale. Successivam<br>imento: Cliccando sul singolo autore è possibi | iente criccare sul bottorie "I<br>llei disconoscere un autore | sabora stringa autori", il sistema<br>intemo (se di colore verde), disa | a eraborera la stringa digitata e<br>ambiguare più autori (se di colo | presentera gii autorii in verd<br>pre arancione). Verrà inoltre ci | e se nconosciuti come inte<br>icolato automaticamente i | mi atrateneo, <b>in grigio</b> se<br>I numero degli autori e ver |
|                                            | arancione se                   | c recession disan argument in contase        |                                                                                                    |                                                               |                                                                         |                                                                       |                                                                    |                                                         |                                                                  |
| Second distances of                        | arancione se<br>presentata sot | to a questo box una tabella degli auto       | ori identificati (interni ed esterni) con la possit                                                | olità di integrare ulteriori in                               | formazion).                                                             |                                                                       |                                                                    | *                                                       |                                                                  |

All'interno della tabella autori sono disponibili i campi:

**Responsabilità** – permette al corresponding author di identificarsi come tale, spuntando la casella (il ruolo di corresponding author deve essere presente nell'allegato del prodotto).

**Tipo** – permette all'autore di indicare il tipo di contributo fornito al prodotto, selezionando una delle voci presentate. È sempre possibile non valorizzare il campo lasciando il valore di default Non specificato.

**Posizione autore** – consente di indicare la posizione/rilevanza dell'autore rispetto al prodotto. Le opzioni disponibili sono: primo, co-primo, secondo, penultimo, co-ultimo e ultimo. È sempre possibile non valorizzare il campo lasciando il valore di default N/A.

Disconosci – consente, solo agli amministratori, di disconoscere il prodotto che è stato loro attribuito cliccando sull'icona "cestino" posizionata a destra di ogni nominativo.

### Tab 4 – Descrivere: inserimento progetti

#### Inserimento manuale

Tab 4 – Descrivere: inserimento progetti

In questa sezione è possibile collegare il prodotto a uno o più progetti di ricerca. L'autore può inserire automaticamente o a mano il nome e le informazioni relative ai progetti. Nel primo caso, gli autori inseriscono nel campo Progetto il nome o l'identificativo e avviano una ricerca all'interno di OpenAIRE (<u>Open Access Infrastructure for Research Europe</u>) e dell'archivio progetti di IRIS. Si aprirà un menù a tendina con un elenco tra cui selezionare quello di riferimento. Il campo è ripetibile.

| RIS / Desktop prodotti / | / inserimento prodotto      |                             |                                   |                              |                        |                         |                                 |                        |     |      |            |                      |        |
|--------------------------|-----------------------------|-----------------------------|-----------------------------------|------------------------------|------------------------|-------------------------|---------------------------------|------------------------|-----|------|------------|----------------------|--------|
| 1 - Descrivere           | 2 - Descrivere              | 3 - Descrivere              | 4 - Descrivere                    | 5 - Carica                   | 6 - Verifica           | 7 - Licenza             | 8 - Completato                  | ]                      |     |      |            |                      |        |
| Invia: Descrivi ques     | sto prodotto 🔊              |                             |                                   |                              |                        |                         |                                 |                        |     |      |            |                      |        |
| Si prega di compilare ma | naggiori informazioni sull' | 'inserimento seguente.      |                                   |                              |                        |                         |                                 |                        |     |      |            |                      |        |
| Tipologia corrente       |                             | 3.1 Monografia o t          | rattato scientifico               |                              |                        |                         |                                 |                        | Car | mbia |            |                      |        |
|                          |                             | * Per cambiare tipologia si | regliere da questa tendina e quin | di cliccare Cambia           |                        |                         |                                 |                        |     |      |            |                      |        |
| Identificativo progetto  |                             | Cerca Inserim               | ento manuale                      |                              |                        |                         |                                 |                        |     |      |            | î Rimuovi            |        |
|                          |                             |                             | Progetto:                         |                              |                        |                         |                                 |                        |     |      |            |                      |        |
|                          |                             |                             | Identifica                        | tivo                         |                        |                         |                                 |                        |     |      |            |                      |        |
|                          |                             |                             | Acron                             | imo                          |                        |                         |                                 |                        |     |      |            |                      |        |
|                          |                             |                             | Nome finanzia                     | tore                         |                        |                         |                                 |                        |     |      |            |                      |        |
|                          |                             |                             | Finanziame                        | ento                         |                        |                         |                                 |                        |     |      |            |                      |        |
|                          |                             |                             | Numero contr                      | atto                         |                        |                         |                                 |                        |     |      |            |                      |        |
|                          |                             | Dove questo è previsto      | (p.e. progetti europei con pu     | bblicazione in <u>OpenAl</u> | IRE (Open Access Infra | astructure for Research | Europe), inserire l'ID del prog | getto di finanziamento |     |      |            |                      | =      |
|                          |                             |                             |                                   |                              |                        |                         |                                 |                        |     |      |            |                      | _ (    |
|                          |                             |                             |                                   |                              |                        |                         |                                 |                        |     |      | < Indietro | Salva ed esci Succes | sivo > |
|                          |                             |                             |                                   |                              |                        |                         |                                 |                        |     |      |            |                      |        |
|                          |                             |                             |                                   |                              |                        |                         |                                 |                        |     |      |            |                      | _      |

#### **Inserimento manuale** Inserimento allegato

Nel processo di inserimento, una volta terminata la compilazione dei metadati della pubblicazione, il sistema consente di caricare uno o più allegati ed inserire le informazioni ad essi relative. Il caricamento del file può avvenire sia tramite browsing nel proprio computer sia tramite trascinamento. Una barra di stato mostra lo stato di avanzamento della procedura di upload. La dimensione massima di un file accettata da IRIS è 512 MB, mentre 10 MB sono il limite stabilito per l'invio del pdf a LoginMiur (cf. par. 4). Per caricare un file di grandi dimensioni è necessario procedere alla compressione o suddivisione in più parti.

| descrizione Tipologia<br>Seleziona       |  |
|------------------------------------------|--|
| Trasferimento sito docente<br>Sì         |  |
| Impostazioni di accesso<br>Selezionare   |  |
| selezionare la policy di accesso al file |  |
| Licenza<br>seleziona licenza 🕐 🗸         |  |

#### **Inserimento manuale** Inserimento allegato

Una volta selezionato il file e terminato il caricamento, è necessario compilare i metadati relativi all'allegato. Quelli contrassegnati in rosso sono obbligatori:.

#### Tipologia di file

Rappresenta il tipo di contenuto caricato. Serve a descrivere la natura del file. Nella tendina sono visibili i valori scelti dall'Ateneo e nell'ordine richiesto. Le configurazioni di default prevedono la valorizzazione della tendina con i seguenti valori seleziona, Abstract, Documento pre-print, Documento post-print, Versione editoriale, Altro materiale allegato, Tesi di dottorato.

| Status | Azioni |                                          |                                     |
|--------|--------|------------------------------------------|-------------------------------------|
| 0      |        | descrizione                              | Tipologia<br>Seleziona              |
|        |        | Impostazioni di accesso                  | Seleziona                           |
|        |        | Selezionare                              | Abstract                            |
|        |        | selezionare la policy di accesso al file | Documento in Pre-print              |
|        |        | Licenza                                  | Documento in Post-print             |
|        |        | seleziona licenza                        | Versione Editoriale (PDF)           |
|        |        | selezionare il tipo di licenza           | Altro materiale allegato            |
|        |        |                                          | Tesi di dottorato                   |
|        |        | Note                                     |                                     |
|        |        |                                          |                                     |
|        |        |                                          | < Indietro Annulla/Salva Successivo |
|        |        |                                          | CINECA Copyright                    |
|        |        |                                          | <u> </u>                            |

#### **Inserimento manuale** Tipologia del file

Abstract: breve testo che sintetizza lo studio scientifico senza esporre i dettagli.

*Documento Pre-print:* versione inviata all'editore prima del peer review. Non include correzioni dei revisori. Tutti i diritti restano all'autore.

**Documento Post-Print:** versione finale accettata dall'editore, dopo il peer review, per la pubblicazione, ma non ancora impaginata dall'editore. Include le correzioni dei revisori, ma non il layout editoriale. Il deposito del post-print è di solito soggetto ad un periodo di embargo e ad altre condizioni particolari. Durante il periodo di embargo, il file depositato rimane ad accesso chiuso e risulteranno visibili all'esterno solamente i metadati bibliografici. È necessario verificare le condizioni del contratto editoriale per la scelta della licenza specifica - in genere una licenza Creative Commons - da assegnare alla copia digitale che si deposita in archivio;

*Versione editoriale:* versione definitiva pubblicata dall'editore, con tutti i commenti e le correzioni integrati nel testo. Renderla, laddove possibile, disponibile ad accesso aperto. Se l'editore invece non consente di caricare la versione editoriale inserirla comunque ad "Accesso ristretto", riservando l'accesso ai soli gestori dell'archivio in modo tale però da consentire sia l'invio del pdf al sito docente LoginMiur sia l'uso per fini amministrativi e di valutazione interna e ministeriale;

*Altro materiale allegato*: Per materiali supplementari non destinati all'open access. Indici, tabelle, grafici, immagini, parti preliminari del testo (copertina, frontespizio, indici, bibliografia) e ogni altra tipologia di documento o parte di documento non rientrante nelle definizioni sopra riportate.

Tesi di dottorato

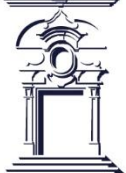

#### **Inserimento manuale** Policy di accesso

Una volta selezionata la tipologia è necessario compilare il campo **Policy di accesso** necessario a definire le regole di consultazione e di download del file quando questo sarà visualizzabile nel portale pubblico. Viene proposto un menu a tendina il cui default è costituito dalle seguenti scelte: Accesso aperto, Embargo, Non disponibili. Determina chi può accedere al file PDF e in quale modalità.

•Accesso aperto (Open Access): il file è accessibile a chiunque visualizzi la pubblicazione a cui il file è associato. Fortemente consigliato, saranno visibili online non solo i metadati descrittivi della pubblicazione (ad es. titolo, autore, abstract, parole chiave) ma anche il testo completo del prodotto della ricerca scientifica

•*Data di Embargo*: accesso limitato per un periodo definito (es. 6-36 mesi) secondo le regole dell'editore; fino a quel momento il file sarà visibile solo agli amministratori

•*Non disponibili*: il file è accessibile solo agli amministratori, al responsabile del dato ed agli eventuali coautori

Se non si conosce la tipologia del documento, si consiglia di selezionare la voce "Altro materiale allegato" e di impostare la policy di accesso a "Non disponibili": sarà sempre possibile accedere in un secondo momento per modificare le proprietà di ogni singolo file allegato.

### **Q** Come verificare la policy dell'editore?

Controlla il sito web dell'editore o il contratto firmato con la casa editrice.

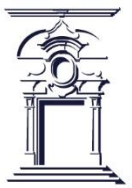

#### **Inserimento manuale** Tipologia di licenza

La tipologia di licenza definisce le condizioni legali di utilizzo del file da parte degli utenti. Le scelte possibili sono:

- *Non specificato:* nessuna licenza dichiarata esplicitamente
- **Copyright dell'editore:** il file è soggetto alle restrizioni imposte dall'editore e potrebbe non essere disponibile per il download o la consultazione aperta.
- **Dominio pubblico:** è la licenza per le opere di autori morti da almeno 70 anni. Alla scadenza di questo periodo, tali opere possono essere liberamente utilizzate per la stampa, copia, esecuzione pubblica, rappresentazione, traduzione, riproduzione o digitalizzazione senza necessità di autorizzazioni o pagamenti di diritti.
- *Creative commons:* consente di specificare quali tra i diritti d'autore (diritto di utilizzare l'opera a fini commerciali, diritto di modificare e ridistribuire l'opera) vengono concessi e quali no. Dal momento che le CC sono licenze modulari, il sistema permette di costruire la licenza specifica da assegnare al prodotto rispondendo a due domande. La prima consente di decidere se altri possono fare un uso commerciale del contenuto dell'allegato. La seconda permette di decidere se si possano utilizzare o meno i contenuti dell'allegato per altri scopi.

**Trasferimento sito docente**: il campo è visibile solo per i file in formato .pdf. Sono possibili solo due scelte alternative 'SI'/'NO', attraverso le quali si può stabilire se inviare oppure no il pdf al portale 'LoginMIUR'. La dimensione del file non può essere maggiore di 10 Mb.

**Descrizione file**: è un campo di testo in cui inserire una breve descrizione aggiuntiva a corredo del file allegato.

**Note**: campo di testo libero in cui inserire ulteriori informazioni riguardanti l'allegato. Tutti i campi sopra elencati sono obbligatori, tranne Descrizione e Note

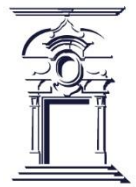

#### **Inserimento manuale** Caricamento allegati

Ulteriori Dettagli e Considerazioni

### Tipologia:

- È importante scegliere correttamente la tipologia per rispettare le politiche dell'editore e i requisiti di accesso aperto (Open Access).
- Consulta il contratto con l'editore per sapere quale versione del file è condivisibile.

### Impostazioni di accesso:

- Controlla se la tua pubblicazione è soggetta a periodi di embargo da parte dell'editore.
- Usa "Open Access" per garantire la massima visibilità alla tua ricerca.

### Tipo di licenza:

- Se il tuo file è Open Access, è buona pratica assegnare una licenza Creative Commons appropriata.
- Per le pubblicazioni in embargo o riservate, non assegnare licenze permissive.

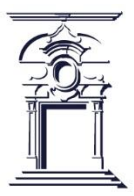

Per maggiori dettagli sul caricamento degli allegati della pubblicazione, consulta la guida ufficiale:
Upload allegati

### TAB 6 - verifica

#### **Inserimento manuale** Caricamento allegati

Questo step è dedicato alla verifica della correttezza dei dati inseriti. Il sistema segnala eventuali errori di validazione se alcuni campi, in particolare quelli obbligatori, non sono stati compilati o sono stati compilati erroneamente. In tal caso, non sarà possibile completare l'inserimento del prodotto in archivio.

In corrispondenza di ciascun blocco di metadati è presente il tasto **Modifica** che permette di tornare alla sezione corrispondente e modificare o integrare le informazioni già inserite.

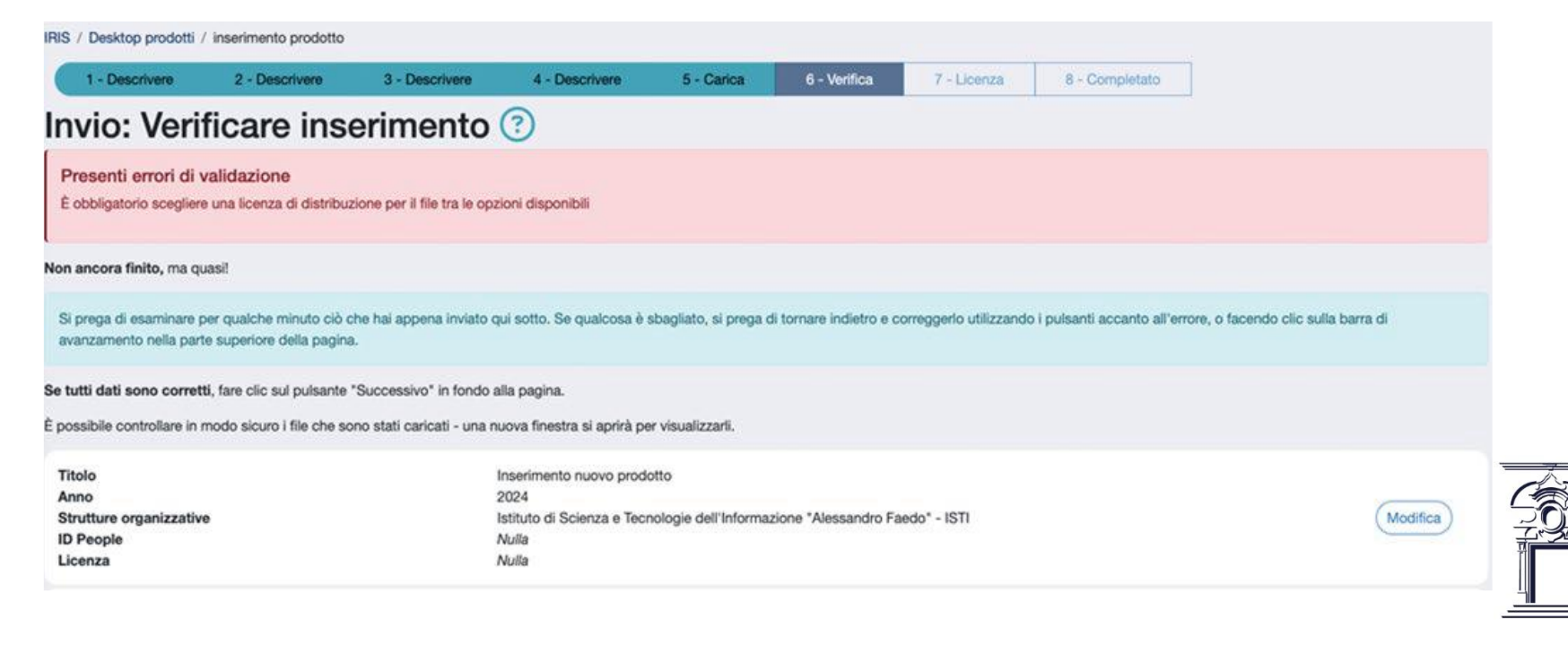

# TAB 7 - Licenza

#### Inserimento manuale

Una volta completata la verifica e l'eventuale integrazione delle informazioni inserite, si passa all'accettazione della licenza di distribuzione.

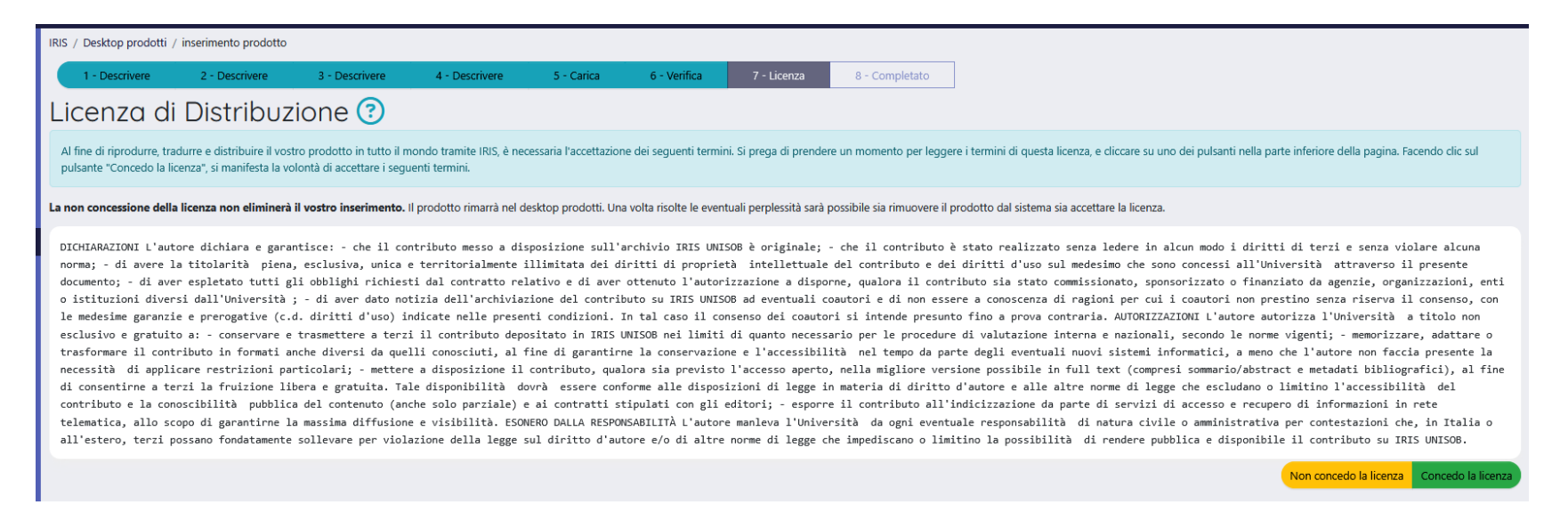

Mediante l'accettazione di questa licenza, gli autori concedono "all'Ateneo una Licenza non esclusiva, gratuita, irrevocabile e universale ad archiviare, conservare e rendere pubblici in IRIS i dati bibliografici del Contributo nonché ad archiviare, conservare ed eventualmente esporre in accesso aperto il testo completo del Contributo."

La mancata accettazione della licenza non elimina il record, che rimane nel desktop prodotti di ciascun autore sotto il tab Bozze. Gli autori potranno concludere l'inserimento accettando successivamente i termini della licenza oppure potranno eliminarlo.

# **TAB 8 - Completamento**

#### Inserimento manuale

#### Selezionando il tasto verde **Concedo la licenza** si passa all'ultimo step:

| IRIS / Catalogo Ricerca / 3 Libro / 3.1 Monografia o trattato scientífico                                   |                                                                                                    |                                                                                       |
|----------------------------------------------------------------------------------------------------|----------------------------------------------------------------------------------------------------|---------------------------------------------------------------------------------------|
| Informazioni     inserimento completato!                                                                    |                                                                                                    | ×                                                                                     |
|                                                                                                    | Cambia resp. scheda pagina pub                                                                                                    | olica riapri Disconosci miur - storico                                                |
| Istruzioni per Iris<br><u>Sellone Immacolata</u> ; <u>Gianluca Genovese</u><br>2025-01-01                   | <ul> <li>Informazioni</li> <li>Utilizza questo iden<br/>documento: https://documento.https://documento.https///documento.https://documento.https://documento.htttps///documento.https///documento.https://documento.https///docu</li></ul> | tificativo per citare o creare un link a questo<br>/hol.handle.net/20.500.12570/45973 |
| Scheda breve Scheda completa Scheda completa (DC)                                                           | Informazioni ge                                                                                                    | nerali                                                                                |
| <b>Anno</b><br>2025                                                                                         | Resp. del dato:                                                                                                    | Immacolata SELLONE<br>[immacolata.sellone@unisob.na.it]                               |
| Appare nelle tipologie:<br>3.1 Monografia o trattato scientifico                                            | Status:                                                                                                    | Definitivo                                                                            |
| File in questo prodotto:                                                                                    | Identificativo:                                                                                                    | d6f5d4c6-0725-4b30-9048-3b80fde36591                                                  |
| Non ci sono file associati a questo prodotto.                                                               | ricercabile                                                                                                    | si                                                                                    |
| I documenti in IRIS sono protetti da copyright e tutti i diritti sono riservati, salvo diversa indicazione. | data ultima<br>modifica metadati<br>DC                                                                                                    | 17/02/2025 10:44                                                                      |
|                                                                                                    | Sincronizzazione<br>Sito Docente:                                                                                                    | da (re)inviare                                                                        |
|                                                                                                    | Citazioni                                                                                                    |                                                                                       |
|                                                                                                    | EWC                                                                                                    | ND                                                                                    |
|                                                                                                    | •                                                                                                    |                                                                                       |
|                                                                                                    | social impact                                                                                                    |                                                                                       |
|                                                                                                    | •                                                                                                    |                                                                                       |

L'inserimento del record in archivio si è concluso con successo. Al termine di questo processo, il prodotto sarà visibile anche dalle pagine pubbliche dell'archivio.

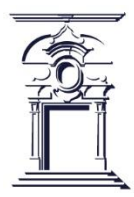

**Inserimento manuale** Interruzione inserimento

Gli autori possono interrompere l'inserimento di un prodotto in qualsiasi momento, selezionando l'opzione "Salva ed esci" in fondo a ogni pagina:

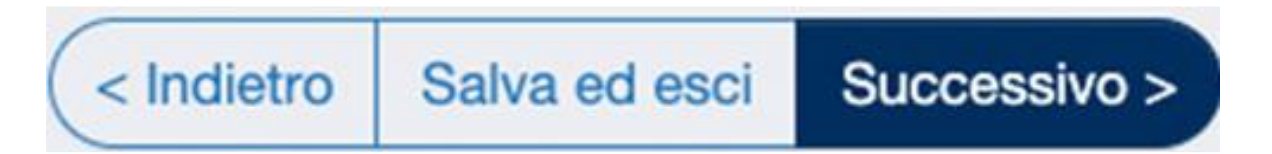

A questo punto, si presentano le tre opzioni:

- Continua l'inserimento: riapre l'ultima pagina per proseguire con la compilazione;
- *Elimina l'inserimento:* cancella quanto inserito fino a quel momento ed elimina il prodotto;
- *Salva, continuerò il lavoro:* il prodotto sarà salvato come "Bozza"; gli autori lo troveranno sotto il tab corrispondente nel loro desktop prodotti.

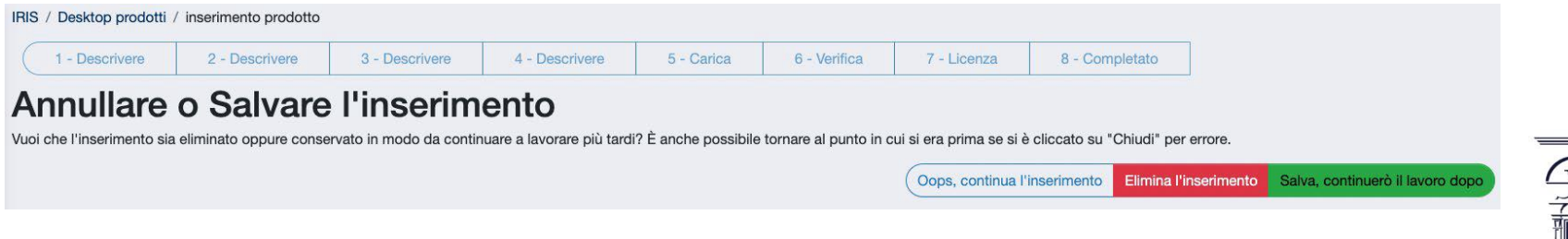

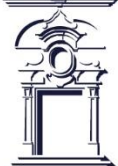

### Autoriconoscimento

Un utente può *autoriconoscersi* su una pubblicazione di cui è autore, ma sulla quale non è stato riconosciuto dal responsabile del dato

Il sistema mette a disposizione tre possibilità di azione:

**1. Avendo ricevuto un alert di deduplicazione**: in questo caso la conferma di autoriconoscimento interrompe l'inserimento in corso

Il sistema ha riconsciuto alcuni prodotti potenzialmente duplicati, si prega di controllare la lista attentamente e di scegliere le azioni appropriate. Se l'inserimento è davvero un duplicato interrompilo! Puoi chiedere al submitter del record "master" (se ancora non è stato pubblicato) o agli amministratori di sistema di apportare modifiche

| Dati riassuntivi                                                                                                    | Tipologia                           | Status     | Ultima<br>modifica                  | Azioni         |
|----------------------------------------------------------------------------------------------------|-------------------------------------|------------|-------------------------------------|----------------|
| 2005. Formation And Dissolution of B clusters in ion implanted material. pp.D/Pll.13-D/Pll.13. In<br>EMRS Spring Meeting 2005<br>A.M. PIRO; ROMANO L; S. MIRABELLA; M.G. GRIMALDI<br>Resp. del dato : LUCIA ROMANO<br>Identificativo : hdl:20.500.11769/100987 | 4.2 Abstract in Atti di<br>convegno | definitivo | 6/7/2017<br>11:49<br>Crea duplicato | <b>*</b> -     |
|                                                                                                    |                                     | <          | Non è un dup<br>Autoriconosci       | icato<br>mento |

### Autoriconoscimento

**2. Dal tab Prodotti da verificare** sul desktop prodotti dove sono presenti proposte di autoriconoscimento: la proposta compare grazie all'individuazione di match potenziali tra la stringa autori ed il nominativo dell'utente.

| # Desktop prodotti / Desktop prodotti          |                                                                                           |                                                                    |
|------------------------------------------------|-------------------------------------------------------------------------------------------|--------------------------------------------------------------------|
| esktop prodotti                                | verificare Autoriconoscimenti da confermare                                               | Il bottone «Riconosci» é<br>presente anche all'interno della       |
| Di seguito sono indicati i prodotti presenti i | nel sistema che sembrano riconducibili al tuo profilo ricercatore (corrispondenza della s | scheda prodotto                                                    |
| Cerca                                          |                                                                                           | Vedi versione pubblica <u>III</u> Contatta il resp. scheda Riconos |
| Dati riassuntivi                               | ◊ Tipologia ◊                                                                             |                                                                    |
| /isualizzazione da 0 a 0 di 0 records          |                                                                                           |                                                                    |
|                                                |                                                                                           | Informazioni generali                                              |
|                                                |                                                                                           | Resp. del dato:                                                    |
| Powered by IRIS - about IRIS - Utilizzo dei    | cookie                                                                                    |                                                                    |

Se il prodotto non appartiene al docente/ricercatore si può cliccare il pulsante «**scarta**». Se tutti i prodotti presenti nel tab non sono di sua appartenenza si possono scartare massivamente, una volta selezionati, tramite il bottone «**Scarta selezionati**» presente sopra la tabella riepilogativa dei prodotti

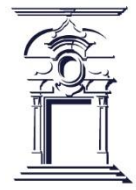

### Inserimento prodotti

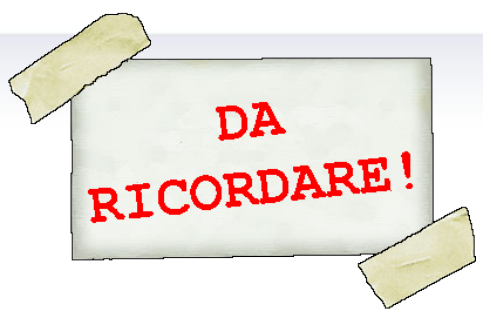

Quando si inseriscono in IRIS i nuovi prodotti della ricerca, è necessario ricordare alcune importanti indicazioni:

- Occorre indicare la corretta tipologia del prodotto che si vuole inserire.
- Bisogna prestare attenzione ai suggerimenti presenti nella varie pagine della scheda, che sono posti al di sopra di ciascun campo e contengono informazioni utili ai fini dell'inserimento.
- È buona norma inserire tutte le informazioni relative al prodotto (anche quelle non obbligatorie), al fine di rendere la scheda il più completa possibile.
- Si devono inserire, quando disponibili, tutti i codici esterni associati al prodotto, che ne consentono l'identificazione sulle banche dati esterne (Web of Science, Scopus, PUBMED, ecc.).
- Occorre effettuare con attenzione il riconoscimento di tutti gli autori Unisob del prodotto, ricordando che i nominativi devono essere necessariamente separati da ; (Autore 1; Autore 2; Autore 3; ecc.).
- Bisogna caricare, qualora sia disponibile, il file (in formato pdf e con una dimensione massima di 10 MB) relativo al prodotto inserito.
- È necessario prestare attenzione all'eventuale presenza di duplicati del prodotto che si intende inserire; se segnalati, è bene controllare se risultino effettivamente duplicati e in tal caso non procedere con l'inserimento del prodotto, ma piuttosto controllare la completezza delle informazioni presenti sulla scheda già inserita e quindi procedere con la richiesta di riconoscimento come autori di ateneo.

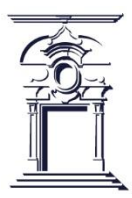

### **IRIS - ASSISTENZA**

Qualora sia necessario intervenire per modificare una scheda di IRIS già salvata in stato definitivo, e per qualunque ulteriore necessità o chiarimento relativi all'utilizzo del Catalogo IRIS, si prega di rivolgersi sempre all'indirizzo e-mail <u>supporto.iris@unisob.na.it</u>

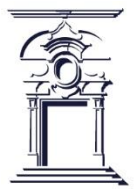